## **Excel Worksheet - Expenses**

|    | А                    | В       | С      |
|----|----------------------|---------|--------|
| 1  | Expenses             | Date    | Amount |
| 2  | Rent/Mortgage        | 1/1/19  | 850    |
| 3  | Groceries            | 1/2/19  | 120    |
| 4  | Clothes              | 1/3/19  | 65.95  |
| 5  | Water Bill           | 1/4/19  | 110.15 |
| 6  | Electricity          | 1/5/19  | 220.15 |
| 7  | Car Wash             | 1/6/19  | 25     |
| 8  | NetFlix Subscription | 1/7/19  | 10.99  |
| 9  | iTunes               | 1/8/19  | 19.99  |
| 10 | Backpack             | 1/9/10  | 45     |
| 11 | Take out (food)      | 1/10/19 | 12     |
| 12 | Shoes                | 1/11/19 | 89.99  |
| 13 | Perfume/Cologne      | 1/12/19 | 35     |
| 14 | Gas Bill             | 1/13/19 | 33.69  |
| 15 | Cable Bill           | 1/14/19 | 98.15  |
| 16 | Cell Phone bill      | 1/15/19 | 125.85 |
| 17 | Internet             | 1/16/19 | 49.99  |
| 18 | Fuel                 | 1/17/19 | 50     |
| 19 | Groceries            | 1/18/19 | 58.62  |
| 20 | Car Insurance        | 1/19/19 | 106.11 |
| 21 | Car Payment          | 1/20/19 | 250    |
| 22 |                      |         |        |
| 23 |                      |         |        |
| 24 |                      | Total:  |        |

- 1. Open MS Excel and save a new spreadsheet in your Excel folder as: Expenses\_XX (2pts)
- 2. Type the data in your new spreadsheet exactly as written above. Make sure that you enter data in the correct cell. (5pts)

## 3. <u>Change the table you created as follows:</u>

- **Row 1**—Center and bold the text (2pts)
- Column B—format the dates in cells B2-B21: (2pts)
  - Select the cells B2-B21
  - On the "Home" Tab, click the drop down arrow by "Number"
  - Click on "Date"
  - Select the style "14-Mar"
  - Format all the cells in this column with center alignment
- Column C—format the numbers in cells C2-

C21: (5pts)

- On the Home Tab, click the drop down arrow by "Number" and click on "Accounting"
- Select 2 decimal places and the \$ symbol

- Cell C24—Insert a formula to total all the expenses in C24. Do NOT just type the number. (4pts)
- > Additional Formatting—
  - Make all the lines (cell borders) appear (1pts)
  - Create a thick line under the headings (below row 1) (1pts)
  - Create a double line under the total amount in C24 (1pts)
  - Make the sheet appear centered on the page in "Print Preview" (1pts)
- > Auto Adjust columns A, B, and C (3pts)
- Save all changes and submit on Google Classroom (2pts)